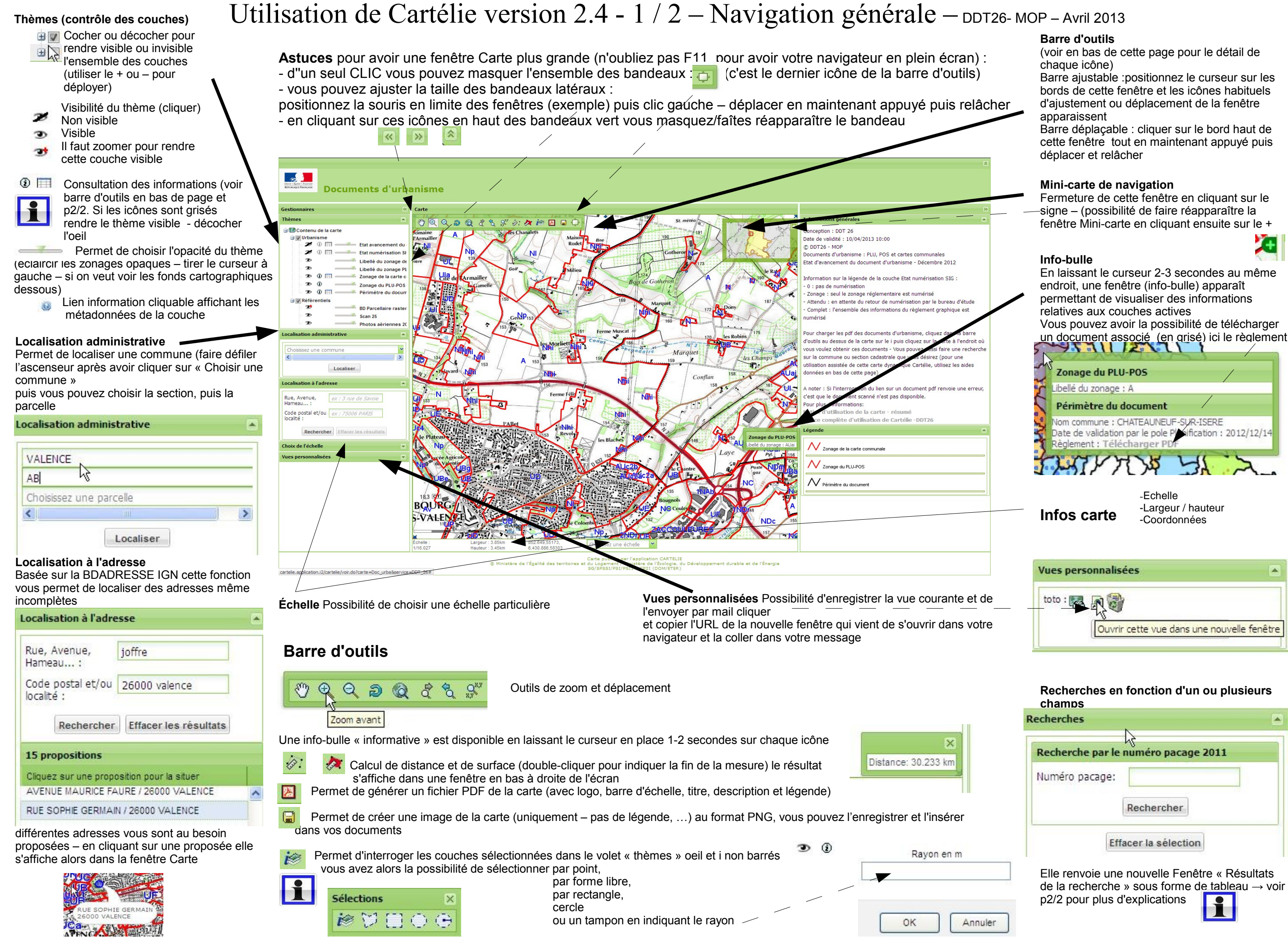

| Recherche  | par le numéro pacage 2011    |
|------------|------------------------------|
| Numéro pa  | cage:                        |
|            | Rechercher                   |
|            |                              |
|            | Effacer la sélection         |
| Elle renvo | ie une nouvelle Fenêtre « Ré |
| de la rech | erche » sous forme de table  |

## Utilisation de Cartélie version 2.4 - 2 / 2 – Interrogation des données – DDT26- MOP – Avril 2013

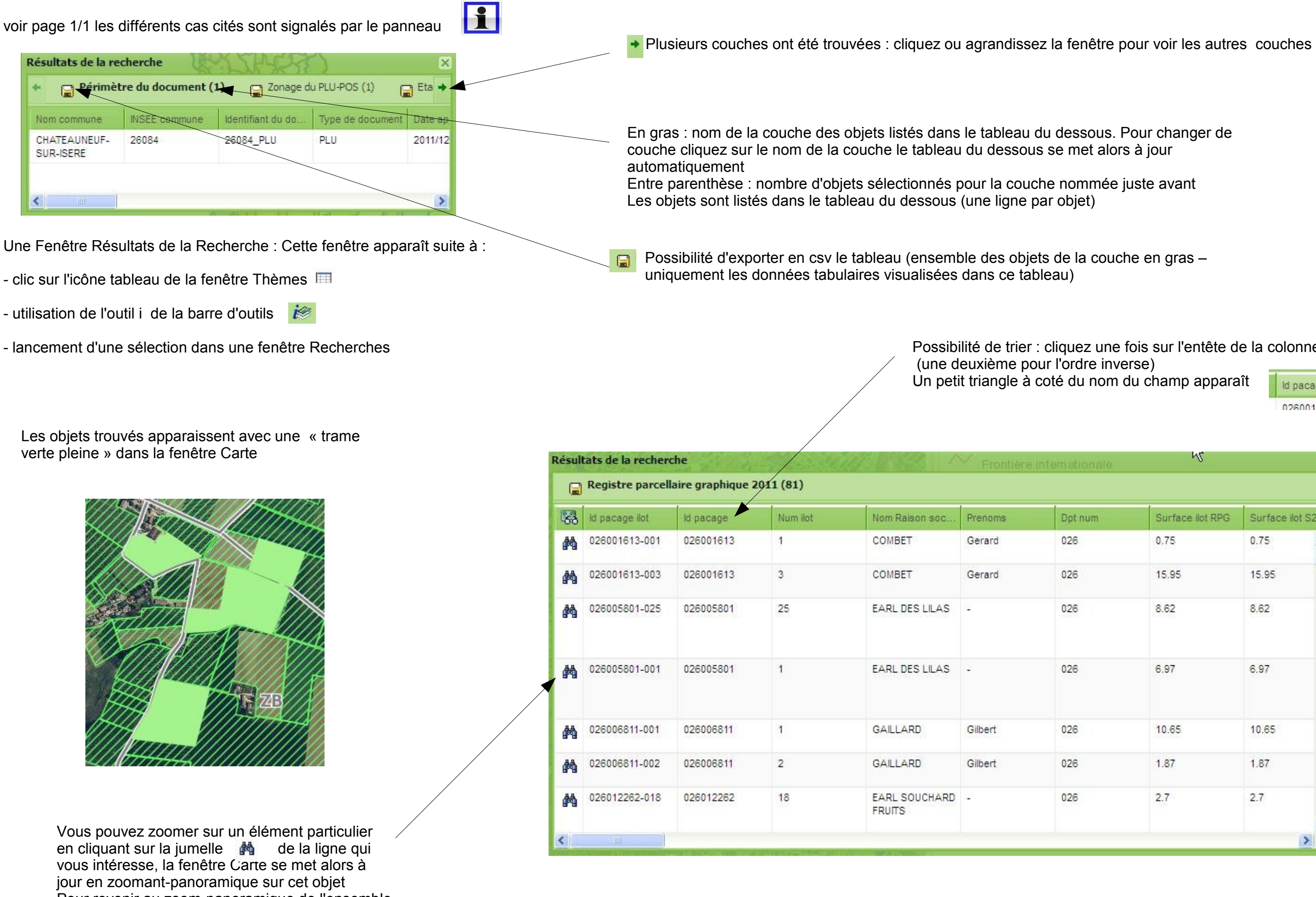

Pour revenir au zoom-panoramique de l'ensemble des objets de « Résultats de la recherche » utiliser le « zoom précédent » 🚷 de la barre d'outils

Possibilité de trier : cliquez une fois sur l'entête de la colonne

Un petit triangle à coté du nom du champ apparaît

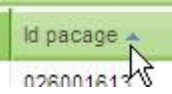

| Dpt num | Surface ilot RPG | Surface ilot S2 |   |
|---------|------------------|-----------------|---|
| 026     | 0.75             | 0.75            | ^ |
| 026     | 15.95            | 15.95           |   |
| 026     | 8.62             | 8.62            |   |
| 026     | 6.97             | 6.97            |   |
| 026     | 10.65            | 10.65           |   |
| 026     | 1.87             | 1.87            |   |
| 026     | 2.7              | 2.7             |   |